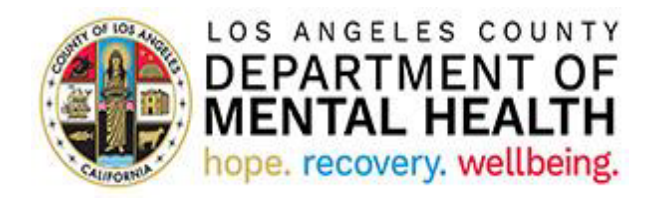

# Consumer Perception Survey (CPS)

## Application User Guide for Providers

v2022.1.0 April 28, 2022

## Table of Contents

| Purpose                                                     | 3  |
|-------------------------------------------------------------|----|
| Accessing Provider Application Portal                       | 3  |
| CPS Landing Page                                            | 5  |
| How to create and send a new Consumer Perception Survey     | 5  |
| How to send Survey that was saved as a Draft                | 8  |
| Survey Delivery Preference options                          | 9  |
| How to enter Survey declined by the Client and/or Caregiver | 11 |
| How to review Client and/or Caregiver Comments              | 12 |
| Instructions for setting up Multi-factor (MFA)              | 13 |

#### Purpose

The California Department of Health Care Services utilizes Consumer Perception Surveys (CPS) to collect data for the federal National Outcome Measures required by the Substance Abuse and Mental Health Services Administration. As recipients of the federal Community Mental Health Services Block grant, the Los Angeles County Department of Mental Health (LACDMH) must administer CPS in our outpatient programs at least annually. Currently, the assigned survey period is planned for one week in Spring (May or June). As the nation's largest and linguistically diverse county mental health plan, LACDMH has seen completed CPS forms in the ten to fifteen thousand range.

As a resource tool for LACDMH outpatient providers from directly operated and contracted programs, the CPS User Portal significantly reduces the cost, labor, and human errors associated with managing paper-based surveys. In the outpatient programs, CPS Portal Users will use the application to email or text CPS forms to clients and their families in their preferred languages (English, Armenian, Spanish, Persian, Filipino, Korean, Russian, Vietnamese, Khmer, Chinese Simplified and Chinese Traditional). The electronic version of CPS that providers send uses logic branches/skip logic according to the clients and their families' responses. The survey type (Youth, Families, Adult, or Older Adult) will automatically match the clients' age. CPS Portal Users in Administrative roles, such as LACDMH Quality Improvement, will use the Dynamics version of the application to manage provider participation and track trends in survey return rates by type, language, and Service Area.

#### Accessing Provider Application Portal

IMPORTANT: To access the Provider Application Portal, users need to set up Multi-factor Authentication (MFA). If you have done this step, please continue with the instruction below. If not, please see <u>Instructions for setting up MFA</u> at the end of this User Guide.

To access the Provider Application Portal, copy and paste the below URL into your internet browser. The recommended browsers are Google Chrome and Microsoft Edge.

#### https://lacdmhpp.powerappsportals.us

Click on Sign in

DEPARTMENT OF DEPARTMENT OF HENRY WILLIAM

**Provider Application Portal** 

🔒 🕴 Sign in

On the next screen, click on Azure AD

#### Azure AD

If Sign in screen comes up, enter your DMH user ID, which is <u>your</u> Cnumber@dmh.lacounty.gov (Example: C123456@dmh.lacounty.gov)

| InPrivate 🗔 Sign in to | ur account X + V                                                                                                    | -         | -       | ٥      |
|------------------------|----------------------------------------------------------------------------------------------------|-----------|---------|--------|
| - → O @                | A https://login.microsoftonline.com/common/oauth2/v2.0/authorize?client_id=19db86c3-b2b9-44cc-b339-36da233a3be2&redirect_uri=https%3A%2F%2Fmysigninsr | s= 1      | L       | Ŀ      |
|                        | Microsoft<br>Sign in<br>Cart access your account?<br>Back Next                                                                                        |           |         |        |
|                        |                                                                                                    |           |         |        |
|                        | Terms of                                                                                                    | use Priva | acy & d | ookies |

Enter your SSLVPN password (This is the password you use to access other DMH Applications)

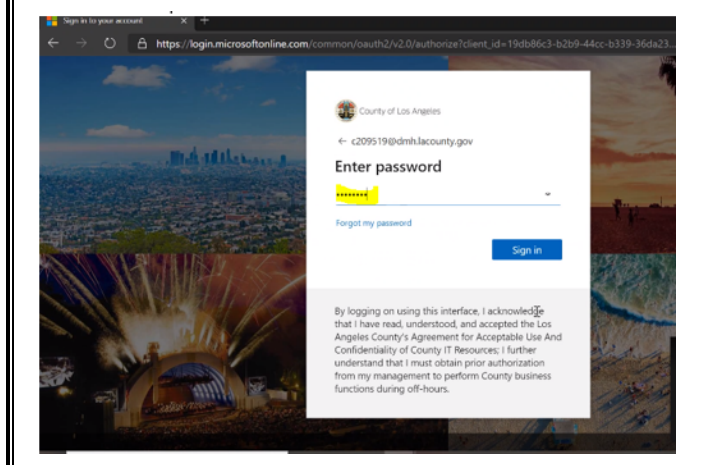

Enter any additional information requested.

After successfully logging in, your name will appear in the top right corner and you will see CPS listed on the Applications menu. Click on CPS.

| LOS ANGELES COUNTY<br>DEPARTMENT OF<br>MENTAL HEALTH<br>hope. Neovery. wellbeing.                               | Provider Application Portal                                                                         | A │ Your Name                                                 |
|----------------------------------------------------------------------------------------------------|----------------------------------------------------------------------------------------------------|---------------------------------------------------------------|
|                                                                                                    | Applications                                                                                        |                                                               |
|                                                                                                    |                                                                                                    |                                                               |
| CPS                                                                                                    |                                                                                                    |                                                               |
| IMPORTANT: If CPS is not listed on the second second second second second second second second second second se | he Applications menu, you need to request acc<br>r requests to access the CPS portal is April 29, 2 | cess to the Consumer Percept<br>2022. If you have not request |

April 28, 2022

CPS User Guide for Providers

access by this date, accessing the CPS portal for this survey period will not be possible.

### **CPS Landing Page**

CPS landing page will list all Programs associated with your Log In.

| LOS ANGELES COUP<br>DEPARTMENT (<br>MENTAL HEALT<br>hope. recovery. wellbe | PF Provider                  | Application Portal                               | A │ Your Name     |
|----------------------------------------------------------------------------|------------------------------|--------------------------------------------------|-------------------|
| Consumer Perception                                                        | n Survey                     |                                                  | CPS Home   Help + |
| Home Program 1                                                             | Program Name (Program)       | List of Programs associated<br>with the CPS user |                   |
|                                                                            | MARK STOCK & SPECIAL AD      |                                                  |                   |
|                                                                            | and the set of the           |                                                  |                   |
|                                                                            | NUMBER OF A PERSONAL RELEVAL |                                                  |                   |

Click on the Program you want to select for the next survey.

The Survey Clients view lists survey records already created by the selected Program users.

By default, the view has recently created surveys on top. Click on any column name to sort the view in an ascending order based on the value in that field. Click the same column name to sort in descending order. For tracking purposes, you can list the Client and Caregiver Survey Completed Date columns to see the most recent dates of completed surveys or those that are still outstanding.

Home > Programs List

Program \*

1907A

Survey Clients

| Client               | Survey<br>Status | Survey<br>Recipient | Client<br>Delivery<br>Preference | Caregiver<br>Delivery<br>Preference | Comment? | Age in<br>Years | Survey<br>Date | Client<br>Survey<br>Completed<br>Date | Caregiver<br>Survey<br>Completed<br>Date | Created<br>On ↓       |
|----------------------|------------------|---------------------|----------------------------------|-------------------------------------|----------|-----------------|----------------|---------------------------------------|------------------------------------------|-----------------------|
| AAAKhan,<br>Kamala   | Sent             | Caregiver           |                                  | Email                               | No       | 11              | 4/26/2022      |                                       |                                          | 4/26/2022<br>7:05 AM  |
| AAAMorales,<br>Miles | Sent             | Both                | Email                            | Email                               | No       | 16              | 4/26/2022      |                                       |                                          | 4/26/2022<br>7:02 AM  |
| AAAMorales,<br>Miles | Sent             | Both                | Email                            | Email                               | No       | 16              | 4/25/2022      |                                       |                                          | 4/25/2022<br>10:39 AM |
| AAABarns,<br>James   | Sent             | Client              | Email                            |                                     | No       | 105             | 4/25/2022      |                                       |                                          | 4/25/2022<br>10:37 AM |

### How to create and send a new Consumer Perception Survey

From the landing page, select the Program you want to work with. Click the "Create" button and follow the below steps:

| DEPARTMENT OF<br>DEPARTMENT OF<br>HOPA. recovery, wellbarg                     | Provider Application Portal            | ♠                                                                         |
|--------------------------------------------------------------------------------|----------------------------------------|---------------------------------------------------------------------------|
| Consumer Perception Survey                                                     |                                        | CPS Home   Help -                                                         |
| me > Programs List<br>Program *<br>6499W<br>Survey Clients Selected<br>Program |                                        | Click to create a<br>new survey                                           |
| ent Information<br>Client *                                                    |                                        | Search for the<br>Client in IBHIS 2 Launch<br>Iookup<br>modal             |
| Client Last Name                                                               |                                        |                                                                           |
| Client First Name                                                              |                                        |                                                                           |
| ookup records                                                                  | Search by Client<br>Name or IBHIS ID 3 | To search on partial text, use<br>the asterisk (*) wildcard<br>character. |
| Client ID 🕇                                                                    | Client Full Name                       |                                                                           |
| ✓ 1724477                                                                      | TESTER, MICHAEL                        |                                                                           |
|                                                                                |                                        |                                                                           |
|                                                                                | Select Client<br>from the list         |                                                                           |
|                                                                                |                                        | Select Cancel Remove value                                                |
| oril 28, 2022                                                                  | CPS User Guide for Providers           | F                                                                         |

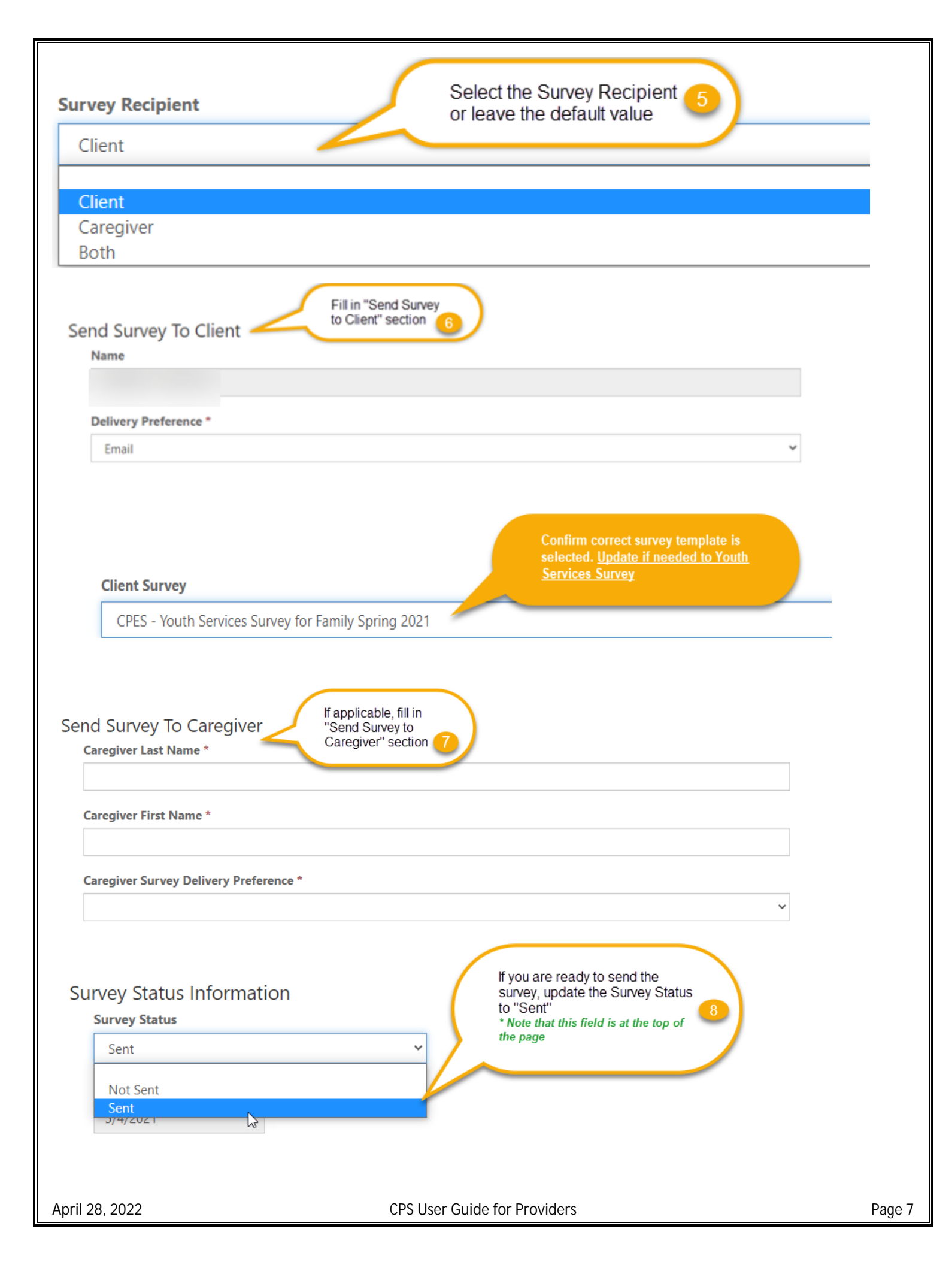

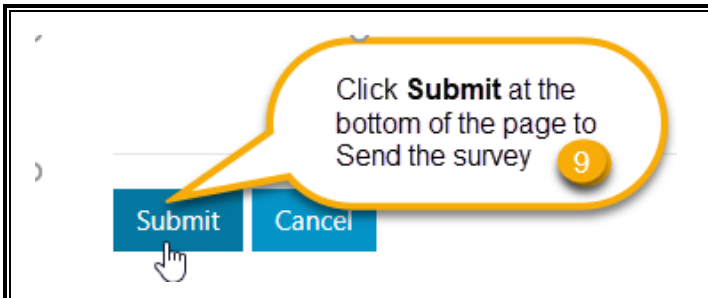

A survey will be sent to the Client and/or Caregiver via the preferred delivery method. Note that surveys can only be updated to a "Sent" status during the survey week.

If you would like to save the survey as a DRAFT and send it later, leave the survey status "Not Sent" and click "Save" at the bottom of the page.

## How to send a Survey that was saved as a Draft

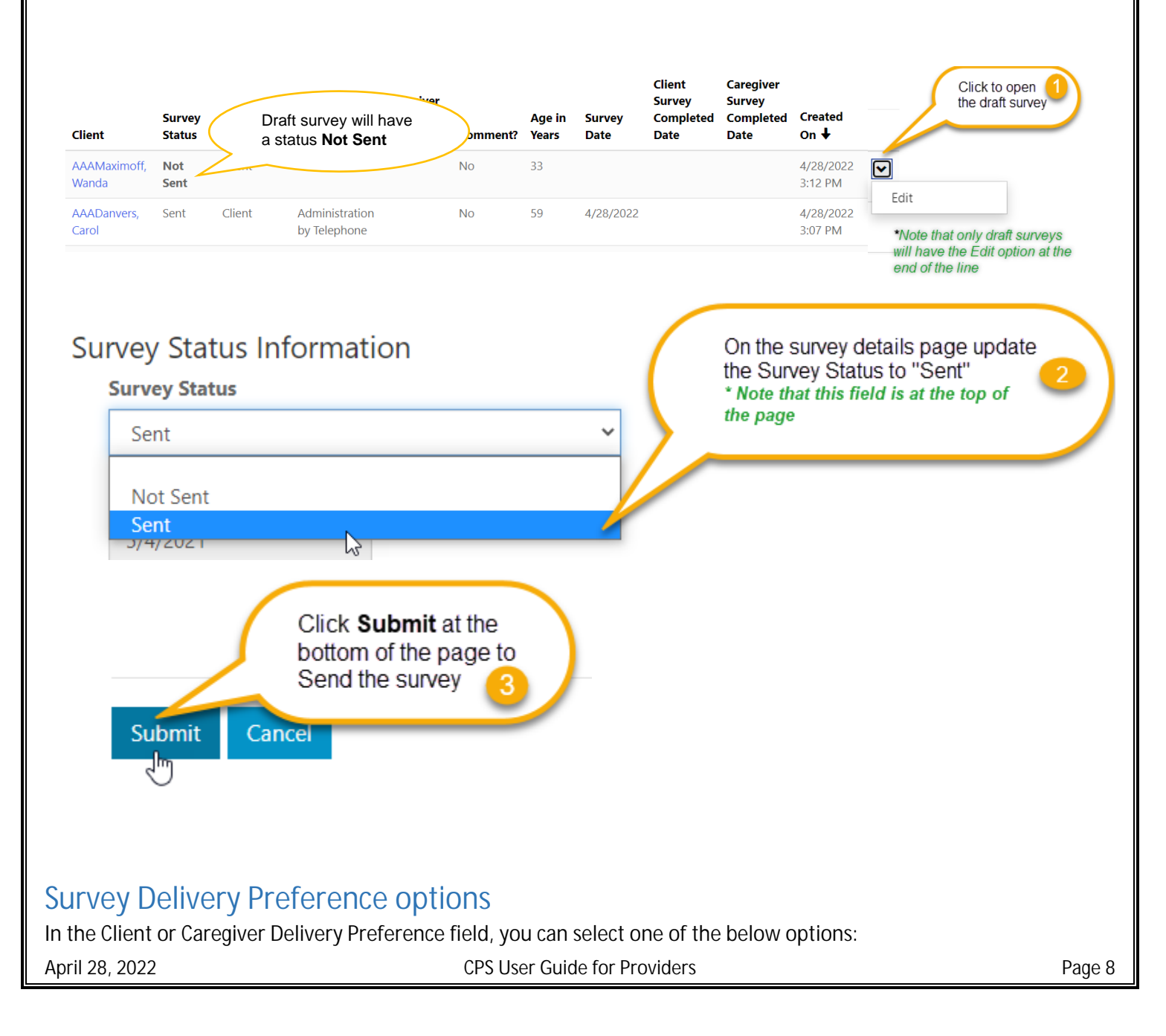

| Email                       | , |
|-----------------------------|---|
|                             |   |
| Email                       |   |
| Cell                        |   |
| Enter by Staff              |   |
| Administration by Telephone |   |
| Administration in Person    |   |

1. Email – To send the survey to the Client or Caregiver via Email, select "Email" from the Delivery Preference drop-down and enter a valid email in the Email Address field

| Delivery Preference *      |                                                 |   |   |
|----------------------------|-------------------------------------------------|---|---|
| Email                      |                                                 | ~ |   |
| Client Survey              |                                                 | ~ | , |
| Client Language<br>English | Enter valid email in the<br>Email Address field | ~ | , |
| Email Address *            |                                                 |   |   |

2. Text message - To send the survey link to the Client or Caregiver in a text message, select "Cell" from the Delivery Preference drop-down and enter a valid cell phone number in the Cell Phone Number field

| Delivery | y Preference *                                                       |                                                                                                    |                                                                                                    |                                               |
|----------|----------------------------------------------------------------------|----------------------------------------------------------------------------------------------------|----------------------------------------------------------------------------------------------------|-----------------------------------------------|
| Cell     |                                                                      |                                                                                                    |                                                                                                    | ~                                             |
| Client S | Survey                                                               |                                                                                                    |                                                                                                    |                                               |
|          |                                                                      |                                                                                                    |                                                                                                    | ~                                             |
| Client L | anguage                                                              | Enter valid cell phone<br>in the Cell Phone<br>number field                                        |                                                                                                    | ~                                             |
| Cell Pho | one Number *                                                         |                                                                                                    |                                                                                                    |                                               |
| (213) !  | 555-5555                                                             |                                                                                                    |                                                                                                    |                                               |
| 3.       | Generate a unique li<br>"Administration in P<br>the survey URL field | nk for the survey – When you se<br>erson" the system will generate<br>into a new browser window to | elect "Enter by Staff", "Administration by Te<br>a unique link to the survey. Copy and past<br>fill in the survey on behalf of the Client or C | elephone", or<br>e the link from<br>aregiver. |

**CPS User Guide for Providers** 

April 28, 2022

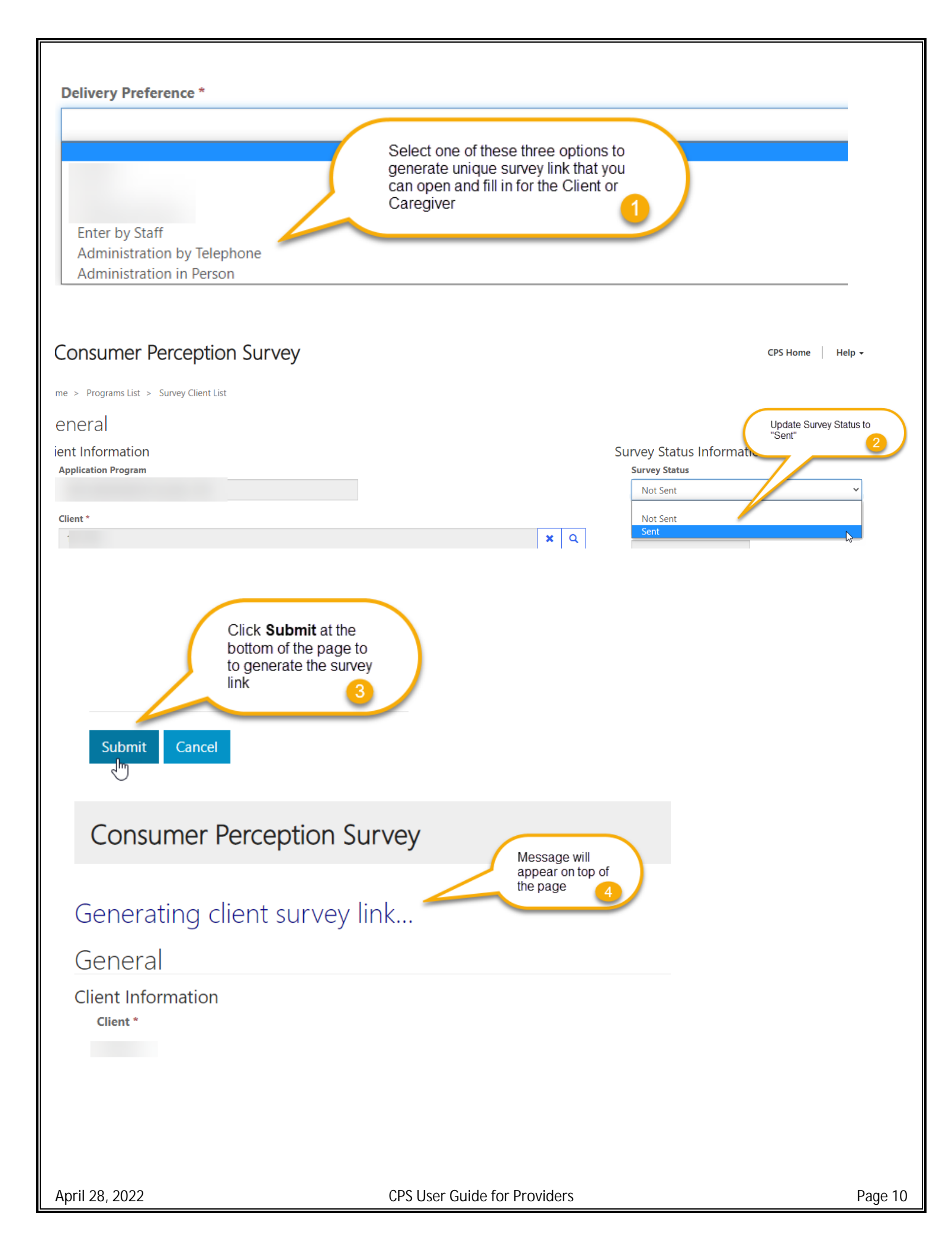

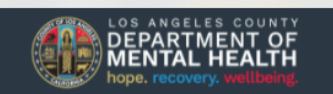

lacdmhppuat.powerappsportals.us says
Click the link below to access the survey.

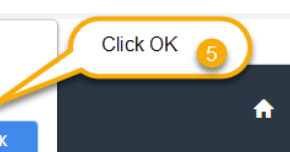

## Consumer Perception Survey

## Generating client survey link...

#### Send Survey To Client

#### Name

AAADanvers, Carol

**Client Survey** 

CPES - Adult Survey Spring 2022

**Client Language** 

English

**Delivery Preference** 

Administration by Telephone

**Email Address** 

Cell Phone Number

Provide a telephone number

**Client Survey URL** 

https://gcv.microsoft.us/lqGLVK8d5H

Click or paste the link into a new browser **Chrome or Edge** browser window to open the survey

## How to review Client and/or Caregiver Comments

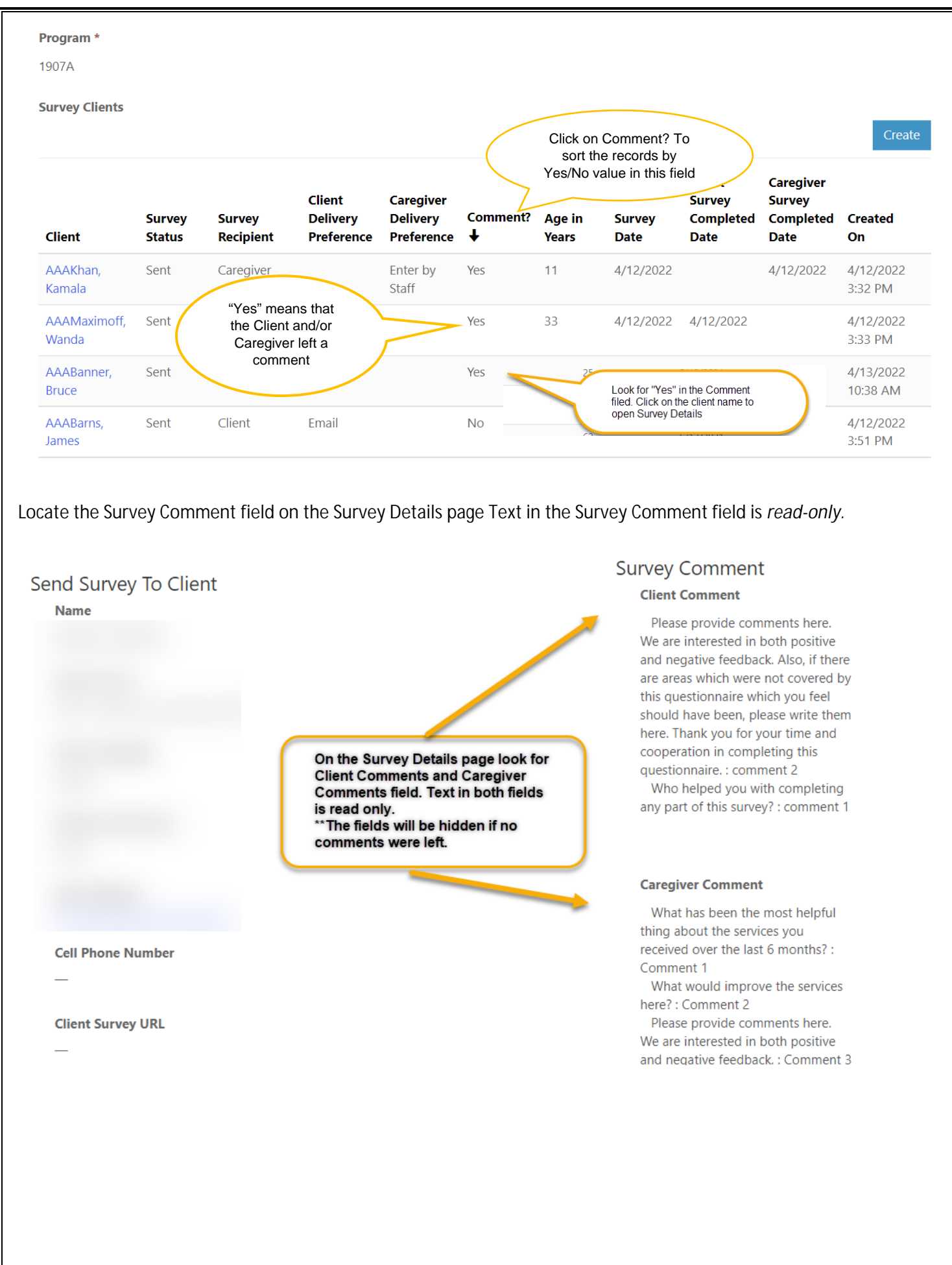

## Instructions for setting up Multi-factor (MFA)

Do NOT use Internet Explorer.

Do NOT click the back button or it will create duplicate profiles.

Use Google Chrome or Microsoft Edge.

We will be setting up the Multi-factor authentication in Incognito mode in Google Chrome or InPrivate browsing in Microsoft Edge.

We have to use this method as we are establishing a new Microsoft account and if your organization already uses Multifactor authentication, it will cause conflicts with existing accounts.

For Google Chrome:

Click on the elipses in the top right corner.

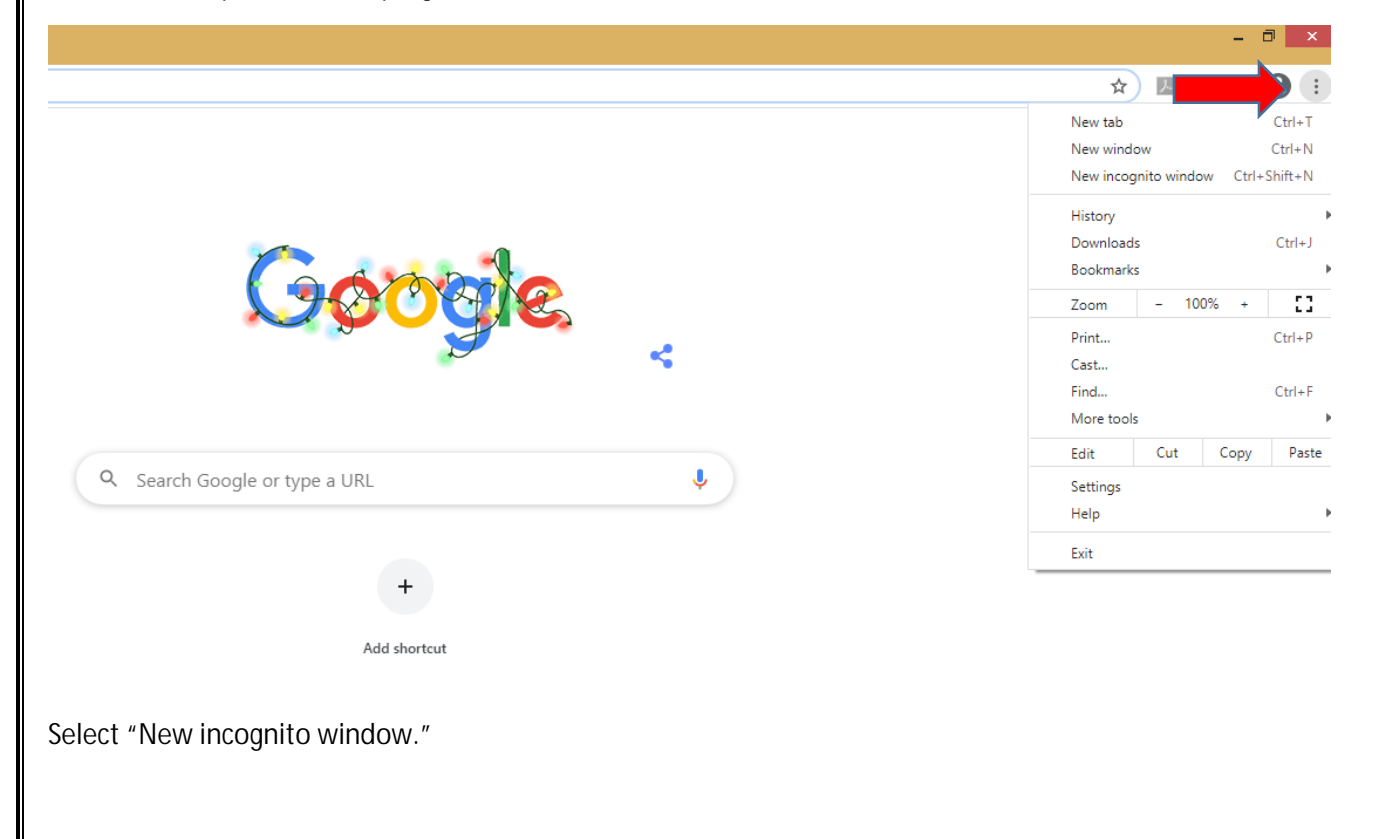

|                                 |                                    |                  | - ť        | 3 ×              |
|---------------------------------|------------------------------------|------------------|------------|------------------|
|                                 | ☆                                  | ) ► (            | <b>9</b> 🗯 | 0                |
| _                               | New tab<br>New wind                | low              |            | Ctrl+T<br>Ctrl+N |
|                                 | History<br>Download<br>Bookmark    | gnito wina<br>Is | ow Ctri+.  | Ctrl+J           |
| JAN ARIA                        | Zoom                               | - 10             | 0% +       | 53               |
|                                 | Print<br>Cast<br>Find<br>More tool | ls               |            | Ctrl+P<br>Ctrl+F |
|                                 | Edit                               | Cut              | Сору       | Past             |
| Q   Search Google or type a URL | Settings<br>Help                   |                  |            |                  |
|                                 | Exit                               |                  |            |                  |
| +                               |                                    |                  |            |                  |
| Add shortcut                    |                                    |                  |            |                  |
|                                 |                                    |                  |            |                  |
|                                 |                                    |                  |            |                  |
|                                 |                                    |                  |            |                  |

Your browser will then change into incognito mode and look similar to this.

| New Tab × +                                 |                                                                                                    | - 0 ×           |
|---------------------------------------------|----------------------------------------------------------------------------------------------------|-----------------|
| $\leftrightarrow \Rightarrow \mathbf{G}$ (a |                                                                                                    | 🖈 😸 Incognito 🚦 |
|                                             |                                                                                                    |                 |
|                                             |                                                                                                    |                 |
|                                             | You've gone incognito                                                                                                    |                 |
|                                             | Now you can browse privately, and other people who use this device won't see your activity.<br>However, downloads and bookmarks will be saved. Learn more                                                                                                   |                 |
|                                             | Chrome won't save the following information: Your activity might still be visible to:<br>• Your browsing history • Websites you visit<br>• Cookies and site data • Your employer or school<br>Information entered in forms • Your internet service provider |                 |
|                                             | Block third-party cookies<br>When on, sites can't use cookies that track you across the web. Features on some                                                                                                    |                 |
|                                             |                                                                                                    |                 |
|                                             |                                                                                                    |                 |
|                                             |                                                                                                    |                 |
|                                             |                                                                                                    |                 |
|                                             |                                                                                                    |                 |
|                                             |                                                                                                    |                 |
| For Microsoft Edge:                         |                                                                                                    |                 |
| Click on the horizontal elipses i           | in the top right corner.                                                                                                    |                 |
|                                             |                                                                                                    |                 |
|                                             |                                                                                                    |                 |
|                                             |                                                                                                    |                 |

|                                 | <b>☆</b>                                                                                                    |              |
|---------------------------------|----------------------------------------------------------------------------------------------------|--------------|
|                                 | •••• New tab                                                                                                    | Ctrl+T       |
|                                 | New window                                                                                                    | Ctrl+N       |
|                                 | 드垕 New InPrivate window                                                                                                    | Ctrl+Shift+N |
|                                 | Zoom — 10                                                                                                    | 10% +        |
|                                 | ∑ = Favorites                                                                                                    | Ctrl+Shift+O |
| C d d h l                       | S History                                                                                                    |              |
|                                 | $\underline{4}$ Downloads                                                                                                    | Ctrl+J       |
|                                 | P Apps                                                                                                    |              |
|                                 | Extensions     Extensions     Extension     Extension     Extens |              |
|                                 | Collections                                                                                                    | Ctrl+Shift+Y |
| Ļ                               | G Print                                                                                                    | Ctrl+P       |
|                                 | 😰 Web capture                                                                                                    | Ctrl+Shift+S |
| Google Search I'm Feeling Lucky | D Find on page                                                                                                    | Ctrl+F       |
|                                 | A <sup>(i)</sup> Read aloud                                                                                                    | Ctrl+Shift+U |
|                                 | More tools                                                                                                    |              |
|                                 | Settings                                                                                                    |              |
|                                 | ? Help and feedback                                                                                                    |              |
|                                 | Close Microsoft Edge                                                                                                    |              |
|                                 | Close Microsoft Edge                                                                                                    |              |

Select "New InPrivate window."

|                                 | ☆ ≄                                                                                                    | 🖻 😩 ·          |
|---------------------------------|----------------------------------------------------------------------------------------------------|----------------|
|                                 | New tab                                                                                                    | Ctrl+T         |
|                                 | New window                                                                                                    | Ctrl+N         |
|                                 | New InPrivate windov                                                                                                    | v Ctrl+Shift+N |
| *                               | Zoom —                                                                                                    | 100% +         |
|                                 | <b>∱</b> ⊟ Favorites                                                                                                    | Ctrl+Shift+O   |
|                                 | S History                                                                                                    |                |
|                                 | ↓ Downloads                                                                                                    | Ctrl+J         |
|                                 | H Apps                                                                                                    |                |
| •                               | Extensions     Extensions     Extensions |                |
|                                 | Collections                                                                                                    | Ctrl+Shift+Y   |
| ų                               | 🖶 Print                                                                                                    | Ctrl+P         |
|                                 | 🕼 Web capture                                                                                                    | Ctrl+Shift+S   |
| Google Search I'm Feeling Lucky | D Find on page                                                                                                    | Ctrl+F         |
|                                 | A <sup>3)</sup> Read aloud                                                                                                    | Ctrl+Shift+U   |
|                                 | More tools                                                                                                    |                |
|                                 | 🐯 Settings                                                                                                    |                |
|                                 | ? Help and feedback                                                                                                    |                |
|                                 | Close Microsoft Edge                                                                                                    |                |

Your browser will then change into incognito mode and look similar to this.

| Em New tab x +     ← → ひ [ ア                                            |                                                                                                    |                                                                                                    | ☆ た | - 🗗 🗙 |
|-------------------------------------------------------------------------|----------------------------------------------------------------------------------------------------|----------------------------------------------------------------------------------------------------|-----|-------|
| For quick access, place your favorites here on the favorites bar. Manag |                                                                                                    |                                                                                                    |     | _     |
|                                                                         |                                                                                                    |                                                                                                    |     |       |
|                                                                         | InPrivate                                                                                                    | browsing                                                                                                    |     |       |
|                                                                         |                                                                                                    |                                                                                                    |     |       |
|                                                                         |                                                                                                    |                                                                                                    |     |       |
|                                                                         |                                                                                                    |                                                                                                    |     |       |
| ✓ What                                                                  | InPrivate browsing does                                                                                                    | X What InPrivate browsing doesn't do                                                                                                    |     |       |
| Deletes you<br>Saves colle<br>Prevents M                                | ur browsing into when you close all inPrivate windows<br>ctions, favorites, and downloads (but not download history)<br>licrosoft Bing searches from being associated with you | Hide your browsing from your school, employer, or internet service provider<br>Give you additional protection from <u>tracking</u> by default<br>Add additional protection to what's available in normal browsing |     |       |
| Always u                                                                | se "Strict" tracking prevention when browsing InPrivate                                                                                                    |                                                                                                    |     |       |
| If this is off                                                          |                                                                                                    |                                                                                                    |     |       |
|                                                                         | ↓ More                                                                                                    | 2 details                                                                                                    |     |       |

Copy and paste the following link in to your browser <u>https://aka.ms/mysecurityinfo</u>

You will come to the Microsoft security site Sign In window.

Enter your DMH user ID, which will be your Cnumber@dmh.lacounty.gov (Example C123456@dmh.lacounty.gov)

| InPrivate Sign in to your account × + ·                    |                                                                                                    |                | -         | ٥      |
|------------------------------------------------------------|----------------------------------------------------------------------------------------------------|----------------|-----------|--------|
| $ ightarrow$ O $\$ A https://login.microsoftonline.com/com | mon/oauth2/v2.0/authorize?client_id=19db86c3-b2b9-44cc-b339-36da233a3be2&redirect_uri=https%3A%2F%2Fmysig | nins.r 5∕≡     | h         | È      |
|                                                            | Microsoft Sign in Can't access your account? Back Next                                                    |                |           |        |
|                                                            |                                                                                                    | ings to activa |           |        |
|                                                            |                                                                                                    | Terms of use   | Privacy & | cookie |
| Enter your SSLVPN password.                                |                                                                                                    |                |           |        |
| April 28, 2022                                             | CPS User Guide for Providers                                                                              |                |           |        |

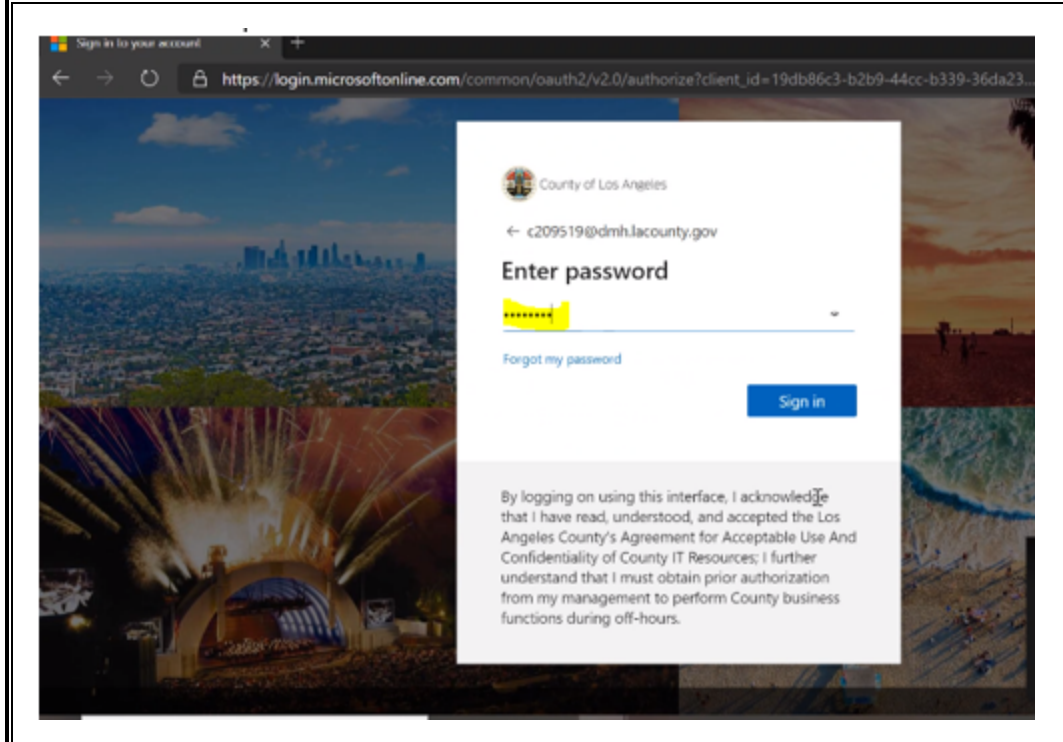

#### Enter any additional information requested.

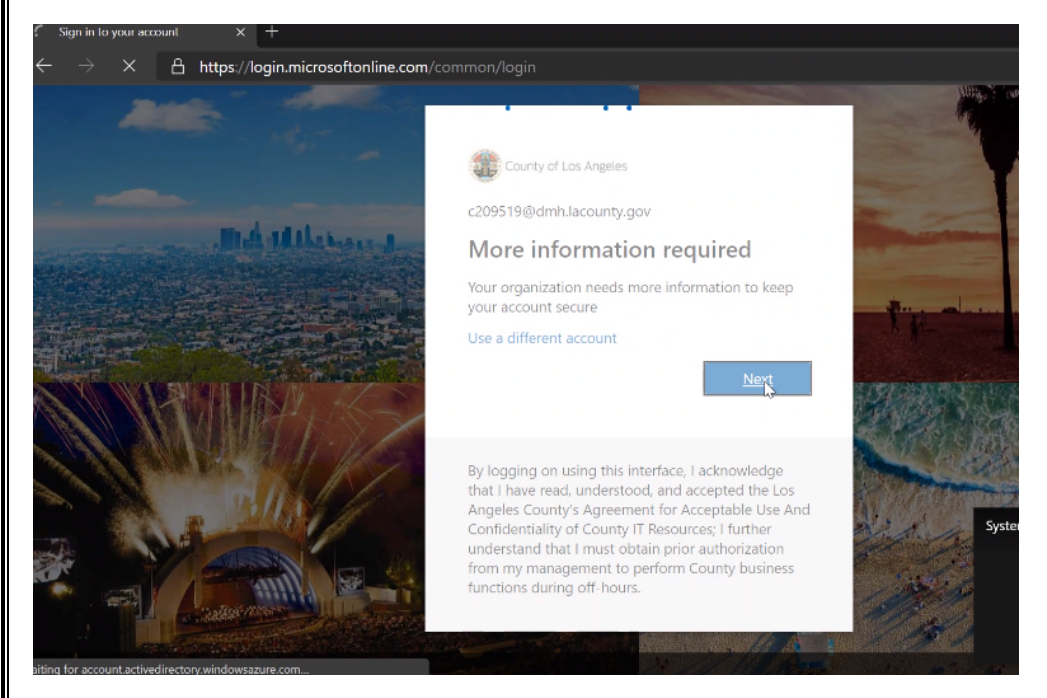

You can use the Microsoft Authenticator app on your mobile phone, or you can add your mobile number to receive text messages for authentication. Click "I want to set up a different method" if you do not want to use the app.

| My Sign-Ins ×     ← → ○ A https:// County of Los Angeles | +<br>′mysignins.microsoft.com/regist            | ter?csrf_token=Yrl5erez4rjYlhzAaLUXYFGFq                                                 | 4rbuqjew8ZeVIZTuZgn1z_c-Myt_iK3e 😒 |
|----------------------------------------------------------|-------------------------------------------------|------------------------------------------------------------------------------------------|------------------------------------|
|                                                          |                                                 | Keep your account sec                                                                    | ure                                |
|                                                          | Your organizat                                  | tion requires you to set up the following methods                                        | s of proving who you are.          |
|                                                          | Microsoft Aut                                   | thenticator                                                                              |                                    |
|                                                          | Start                                           | by getting the app                                                                       |                                    |
|                                                          | On your                                         | phone, install the Microsoft Authenticator app. [                                        | Download now                       |
|                                                          | - I want to                                     | u install the Microsoft Authenticator app on your<br>o use a different authenticator app | device, choose "Next".             |
|                                                          |                                                 |                                                                                          | Next                               |
|                                                          | I want to set up a different                    | t method                                                                                 |                                    |
|                                                          |                                                 |                                                                                          |                                    |
|                                                          | 09                                              | .26 🜠 🌒 📭 🚥                                                                              | ・<br>予<br>E<br>路<br>Requee         |
| You can choose a differ                                  | rent method.                                    |                                                                                          |                                    |
| $\div$ $\rightarrow$ O 🔒 https://my                      | <b>/signins.microsoft.com</b> /register         | ?csrf_token=Yrl5erez4rjYlhzAaLUXYFGFq4r                                                  | buqjew8ZeVIZTuZgn1z_c-Myt_iK3e 📩 🛛 |
| County of Los Angeles                                    |                                                 |                                                                                          |                                    |
|                                                          |                                                 | Keep your account secur                                                                  | re                                 |
|                                                          | Your organization                               | requires you to set up the following methods of                                          | proving who you are.               |
|                                                          | Phone                                           |                                                                                          |                                    |
|                                                          | You can prove who you are b                     | Choose a different method                                                                | your phone.                        |
|                                                          | What phone number would y<br>United States (+1) | Which method would you like to use?                                                      |                                    |
|                                                          | • Text me a code                                | Cancel Confirm                                                                           |                                    |
|                                                          | Call me<br>Message and data rates may           | apply. Choosing Next means that you agree to t                                           | he Terms of service and Privacy    |
|                                                          | and cookies statement.                          |                                                                                          |                                    |
|                                                          |                                                 |                                                                                          | Next                               |
|                                                          | I want to set up a different me                 | thod                                                                                     |                                    |
|                                                          |                                                 |                                                                                          |                                    |
| You can repeat the pro                                   | cess to add additiona                           | al authentication methods.                                                               |                                    |
|                                                          |                                                 |                                                                                          |                                    |
|                                                          |                                                 |                                                                                          |                                    |
|                                                          |                                                 |                                                                                          |                                    |
| April 28, 2022                                           |                                                 | CPS User Guide for Provider                                                              | S                                  |

## Security info

These are the methods you use to sign into your account or reset your password.

| + Add method                     |                                     |
|----------------------------------|-------------------------------------|
| No items to display.             | Add a method                        |
| Lost device? Sign out everywhere | Which method would you like to add? |
|                                  | Authenticator app $\checkmark$      |
|                                  | Authenticator app                   |
|                                  | Phone                               |
|                                  | Alternate phone                     |
|                                  | Email                               |
|                                  | Security questions                  |
|                                  | Office phone                        |

Important: Email or Security Questions cannot be used. You can choose any of the other methods.

After entering the methods, the setup process is done.